## **TTARA Management Access**

1

You must be the primary and/or billing contact for your organization to access these settings.

Navigate to your TTARA Member Compass https://members.ttara.org/member-compass

2 Click "Company" to edit your organization's profile information.

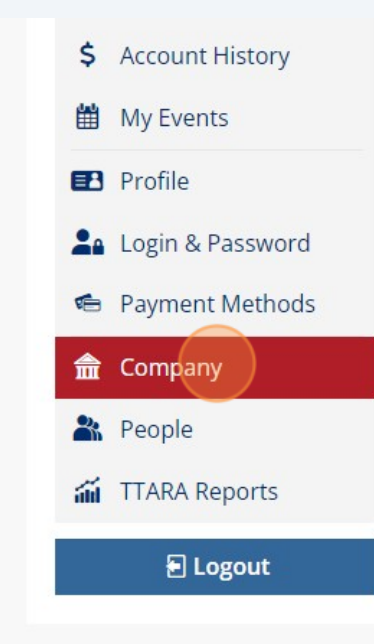

## Welcome to your Member Compass™

This is an area tailored to your membership and member engagement. You can View, Print & Pay Invoices, Update \ Profile, Manage Events, easily access news & updates by 1 more. **3** Click "People" to add additional employees to your company's record.

| 🛗 My Events                                                                    |                     |
|--------------------------------------------------------------------------------|---------------------|
| <ul><li>Profile</li><li>Login &amp; Password</li><li>Payment Methods</li></ul> | Contact Information |
| Company<br>People                                                              | PHONE *             |
| E Logout                                                                       | MOBILE   FAX        |
|                                                                                | WEBSITE CENTER      |

4 Click "Add Person" and follow the prompts to create the employee's profile.

|                  |                  |               | + Add Person |
|------------------|------------------|---------------|--------------|
| Organization     | Email            | Member Status | Action       |
| There are no peo | ole that match t | he criteria.  |              |
|                  |                  |               |              |

**5** Click "Save" once you have completed all the required fields.

| TTARA Home Members                                 | Events |
|----------------------------------------------------|--------|
|                                                    | ×      |
| + ADD VOLUNTEER INFORMATION                        |        |
| RA WEBSITE. THIS MAY INCLUDE MEMBER<br>R BENEFITS. |        |
| TTARA WEBSITE. THIS INCLUDES EMAIL, ADDRESS,       | 1      |
| E.<br>LIPCOMING EVENTS OR INITIATIVES NOTE:        |        |

To give an employee management access, click the "Give Management Access" button next to their name.

Management access allows an employee to:

1. Edit the company record

6

- 2. View/pay transactions and access historical transactions
- 3. Add or remove employees from company record

| Organization   Email   Member Status   Action     ant   TTARA   john@ttara.org   Inheriting   Edit Profile     Give Management   Access   Remove person |
|----------------------------------------------------------------------------------------------------|
| ant TTARA john@ttara.org Inheriting<br>Remove person                                                                                                    |
|                                                                                                    |
| < FIRST PREVIOUS 1-1 NEXT LAST >                                                                                                    |

7 Enter your company's name and click "Save".

|   | Give Management Access                                |
|---|-------------------------------------------------------|
|   | erre management / toocce                              |
| G | MEMBER WILL HAVE MANAGEMENT ACCESS TO THESE COMPANIES |
|   |                                                       |
|   |                                                       |
|   |                                                       |
|   |                                                       |
|   |                                                       |

8 To remove management access from an employee click "Edit Management Access".

| Organization   Email   Member Status   Action     ant   TTARA   john@ttara.org   Inheriting   Edit Profile <first previous<="" td="">   1-1   NEXT LAST&gt;</first> |     |                  |                |               |                                                            |
|----------------------------------------------------------------------------------------------------|-----|------------------|----------------|---------------|------------------------------------------------------------|
| ant TTARA john@ttara.org Inheriting Edit Profile<br>Edit Management<br>Access<br>Remove person                                                                      |     | Organization     | Email          | Member Status | + Add Person                                               |
| < FIRST PREVIOUS 1-1 NEXT LAST >                                                                                                    | ant | TTARA            | john@ttara.org | Inheriting    | Edit Profile<br>Edit Management<br>Access<br>Remove person |
|                                                                                                    |     | < FIRST PREVIOUS | 1-1 NEXT LAST  | >             |                                                            |

**9** Delete your company's name from this section and click "Save".

| 1 | TAXPAYERS<br>Edit Management Access                   |
|---|-------------------------------------------------------|
|   | MEMBER WILL HAVE MANAGEMENT ACCESS TO THESE COMPANIES |

**10** To remove an employee from your company record, click "Remove person".

| Organization   Email   Member Status   Action     ant   TTARA   john@ttara.org   Inheriting   Edit Profile <first_previous< td="">   1-1   NEXT_LAST   Service   Service</first_previous<> |     |                  |                |               | + Add Person                                                      |
|----------------------------------------------------------------------------------------------------|-----|------------------|----------------|---------------|-------------------------------------------------------------------|
| ant TTARA john@ttara.org Inheriting Give Management<br>Access<br>Remove person<br>< FIRST PREVIOUS 1-1 NEXT LAST >                                                                         |     | Organization     | Email          | Member Status | Action                                                            |
| < FIRST PREVIOUS 1-1 NEXT LAST >                                                                                                    | ant | TTARA            | john@ttara.org | Inheriting    | Edit Profile<br>Give Management<br>Access<br><u>Remove person</u> |
|                                                                                                    |     | < FIRST PREVIOUS | 1-1 NEXT LAST  | >             |                                                                   |

Made with Scribe - https://scribehow.com

**11** Click "Yes" to remove the individual from your company record.

| npass<br>Find a person l | No<br>No<br>No<br>No | sure you want to ren<br>on from TTARA? | rove           | TTARA Home    | Members Event                                              |
|--------------------------|----------------------|----------------------------------------|----------------|---------------|------------------------------------------------------------|
| ame                      | Title                | Organization                           | Email          | Member Status | Action                                                     |
| ohn Doe                  | Executive Assistant  | TTARA                                  | john@ttara.org | Inheriting    | Edit Profile<br>Give Management<br>Access<br>Remove person |